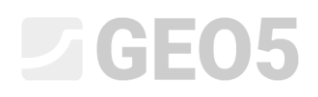

### Assentamento da fundação de um silo circular

Programa: MEF

Arquivo: Demo\_manual\_22.gmk

O objetivo deste manual é descrever a resolução da análise de assentamento da fundação de um silo circular, com recurso ao Método dos Elementos Finitos e ao módulo de Simetria Axial.

#### Definição do problema

Determine o assentamento da fundação de um silo circular (espessura 0.5 m e diâmetro 20.0 m) induzido pelo enchimento total do silo, isto é, por uma sobrecarga  $q = 150 \ kPa$ . Determine, também, o assentamento total do silo após este sere esvaziado. O perfil geológico, e os parâmetros do solo respetivos, é idêntico ao da tarefa anterior (capítulo *21. Análise de assentamento do terreno*). Aplique a **simetria axial** a este caso particular. A fundação do silo circular é realizada em concreto armado maturado, classe C 20/25.

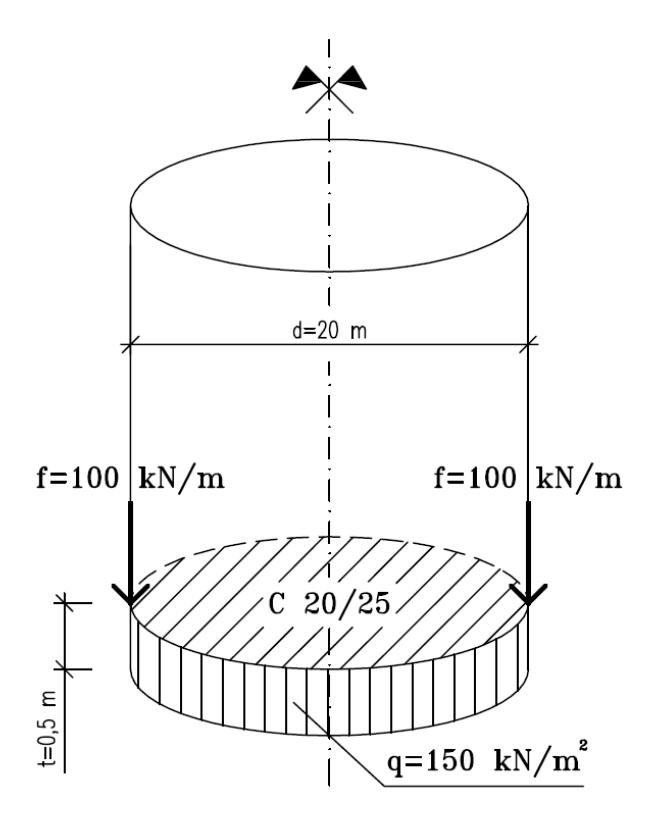

Esboço do problema – fundação de um silo circular

Neste caso, os valores da deformação total, isto é, do assentamento  $d_z [mm]$ , apenas serão obtidos através do modelo material de Mohr-Coulomb. A comparação entre modelos materiais com diferentes densidades de malhas foi realizada no capítulo anterior 21. Análise de assentamento do terreno.

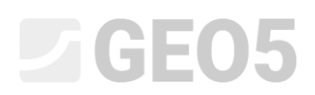

#### Resolução

A análise será realizada através do programa GEO5 MEF. Os parágrafos seguintes apresentam a resolução passo-a-passo da análise:

- Topologia: definição e modelação do problema (pontos livres)
- Etapa de construção 1: tensão geostática primária
- Etapa de construção 2: modelação e carregamento em elementos viga, análise de assentamento
- Etapa de construção 3: análise do assentamento (deformação) da superfície do terreno após relaxamento, forças internas
- Resultados da análise: comparação, conclusão

Nota: Para resolver este problema, é necessário representar a fundação do silo realizada em concreto armado por elementos de viga, sem elementos de contacto, assumindo uma ligação perfeita entre a fundação e o solo. Os elementos de contacto serão analisados com mais detalhe no capítulo 24. Análise numérica de uma parede de contenção.

#### Topologia: configuração do problema

Vamos selecionar a opção "Simetria axial" para o Tipo de projeto, na janela "Configurações". Não alteramos os restantes dados.

| 1      | — Parâmetros do projeto —— |                                                          | — Design padrão ————                             |                     | — Opções avançadas do programa ————       |  |  |
|--------|----------------------------|----------------------------------------------------------|--------------------------------------------------|---------------------|-------------------------------------------|--|--|
|        | Tipo de projeto :          | Simetria axial                                           | Estruturas de concreto :                         | EN 1992-1-1 (EC2)   | Parâmetros avançados da geração de malhas |  |  |
|        | Tipo de análise :          | Tensão                                                   | <ul> <li>Cálculo de tensão geostática</li> </ul> | a (1° etapa)        | Parâmetros avançados de solos             |  |  |
|        | Permitir a introdução de á | gua como resultado da análise de fluxo de água constante | Método de análise :                              | Tensão geostática 💌 | Modelos de solos avançados                |  |  |
|        |                            |                                                          |                                                  |                     | Resultados detalhados                     |  |  |
| ções   |                            |                                                          |                                                  |                     |                                           |  |  |
| figura |                            |                                                          |                                                  |                     |                                           |  |  |
| Con    |                            |                                                          |                                                  |                     |                                           |  |  |
|        | Janela "Configurações"     |                                                          |                                                  |                     |                                           |  |  |

# **GEO5**

Nota: A **simetria axial** é adequada para resolver problemas circulares simétricos. Esta hipótese deve estar em concordância com a geometria da estrutura e com o carregamento. A resolução deste problema – fundação circular de um silo – é um exemplo adequado.

A análise é realizada para 1 rad do arco de raio x(r). O eixo de simetria representa sempre a coordenada de origem x(r). As componentes transversais de deformação na direção da rotação podem ser desprezadas. O desenvolvimento de uma componente normal circunferencial da tensão e da deformação (arco de tensão e deformação) também é considerado, juntamente com as componentes da tensão e da deformação no plano da secção transversal (mais detalhes na Ajuda – F1).

Na janela "Interface", vamos começar por definir as novas coordenadas globais. De seguida, vamos definir as coordenadas do primeiro ponto da interface como [10, 0]. O ponto seguinte da interface (na extremidade) será adicionado automaticamente pelo programa.

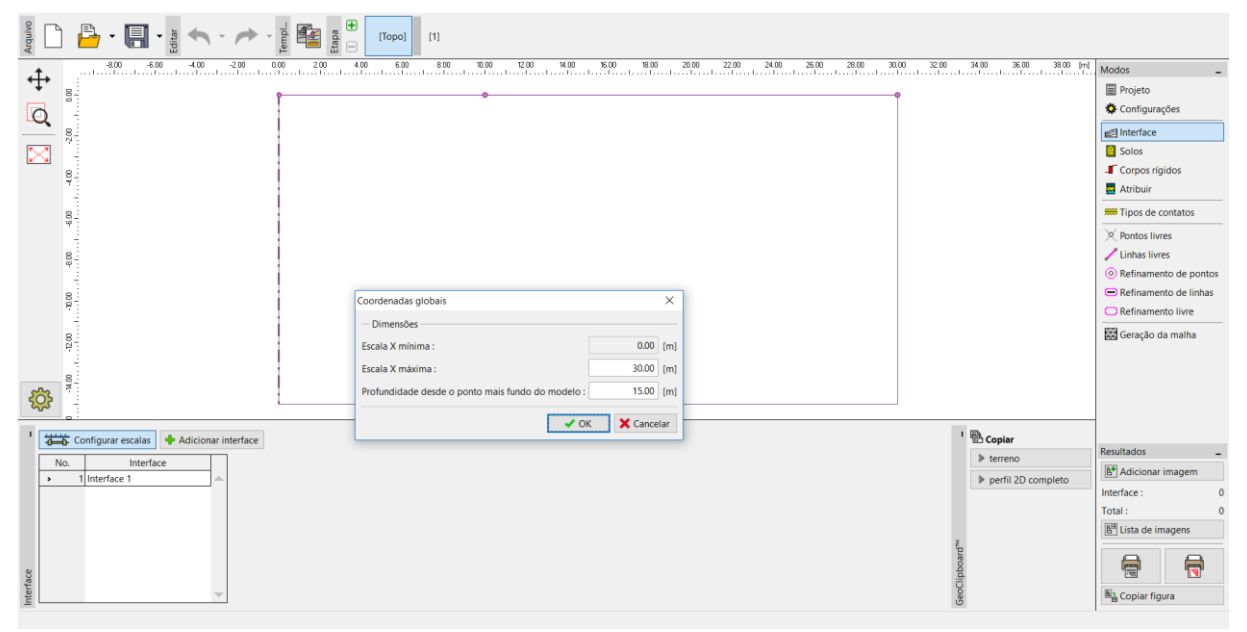

Janela "Interface" – caixa de diálogo "Coordenadas globais"

Seguidamente, vamos definir os parâmetros dos solos e atribuí-los à região No. 1 da interface. Neste caso, não são considerados corpos rígidos nem tipos de contacto.

| Adicionar novos solos           |                                 |                             |            |       | X                            |
|---------------------------------|---------------------------------|-----------------------------|------------|-------|------------------------------|
| — Identificação ———             |                                 | — Modelo Mohr - Coulomb ——— |            | ?     | — Desenhar ———               |
| Nome :                          | Solo No. 1                      | Modulo descarga/recarga :   | Eur = 45.0 | [MPa] | Categoria de padrão :        |
|                                 |                                 | Ângulo de atrito interno :  | φef = 29.0 | 0 [°] | GEO                          |
| — Modelo material ———           | ?                               | Coesão do solo :            | Cef = 8.0  | [kPa] | Procurar :                   |
| Modelo material :               | Mohr - Coulomb                  | Ângulo de dilatação :       | ψ = 0.0    | 0 [°] | Subcategoria :               |
| — Dados base ———                | ?                               |                             |            |       | Solos (1 - 16)               |
| Peso volúmico :                 | $\gamma = 19.00 [kN/m^3]$       |                             |            |       | Padrão :                     |
| Módulo de Young :               | E = 15.00 [MPa]                 |                             |            |       |                              |
| Rigidez de acordo com a prof. : | constante                       |                             |            |       | - · ·                        |
|                                 |                                 |                             |            |       | 1 Silte                      |
| Coeficiente de Poisson :        | v = 0.35 [-]                    |                             |            |       | Cor :                        |
| — Computação de empuxo          | ?                               |                             |            |       | -                            |
| Cálculo da pressão hidrostática | padrão                          |                             |            |       | Eundo :                      |
| Peso volúmico saturado :        | $\gamma_{sat} = 21.00 [kN/m^3]$ |                             |            |       | automático                   |
|                                 |                                 |                             |            |       | Saturação <10 - 90> : 50 [%] |
|                                 |                                 |                             |            |       |                              |
|                                 |                                 |                             |            |       |                              |
| Classificar Limpar              |                                 |                             |            |       | 🕆 Adicionar 🗙 Cancelar       |

Caixa de diálogo "Adicionar novos solos"

Para gerar a malha, vamos definir o comprimento das extremidades dos elementos como 2.0 m.

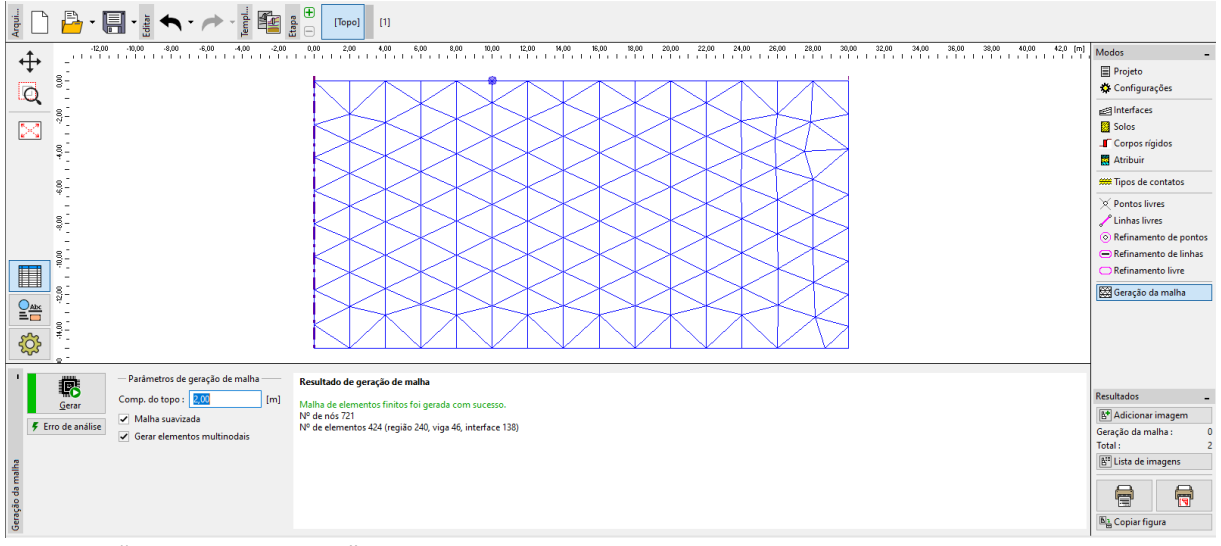

Janela "Geração da malha" – malha triangular com as extremidades dos elementos com 2.0 m de comprimento

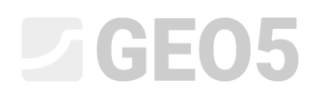

Após examinar a malha gerada, é possível concluir que esta é demasiado grosseira para o problema em análise. Assim, vamos alterar o comprimento das extremidades dos elementos para 1.0 m.

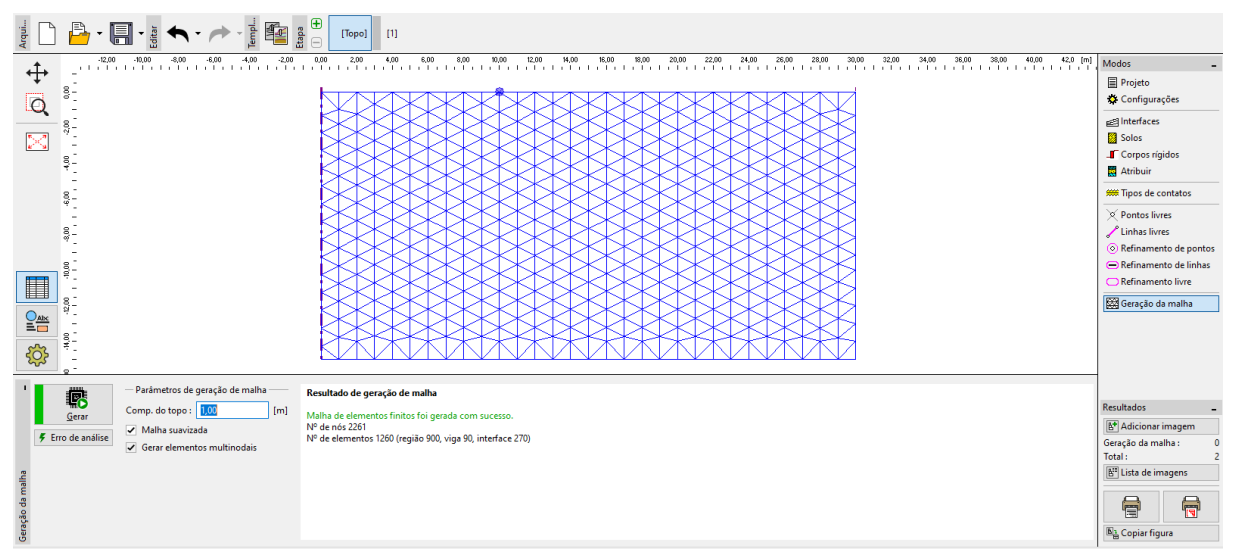

Janela "Geração da malha" – malha triangular com as extremidades dos elementos com 1.0 m de comprimento

Nota: É razoável refinar a densidade da malha através de uma linha de refinamento para a área sob a fundação do silo circular em análise (mais detalhes na Ajuda – F1). Vamos descrever esta função com mais detalhe no capítulo seguinte 23. Análise do revestimento de um coletor.

#### Etapa de construção 1: tensão geostática primária

Após gerar a malha de EF, vamos passar à etapa de construção 1 e realizar a análise da tensão geostática primária. Vamos manter a configuração da análise como "Padrão" (mais detalhes na Ajuda – F1).

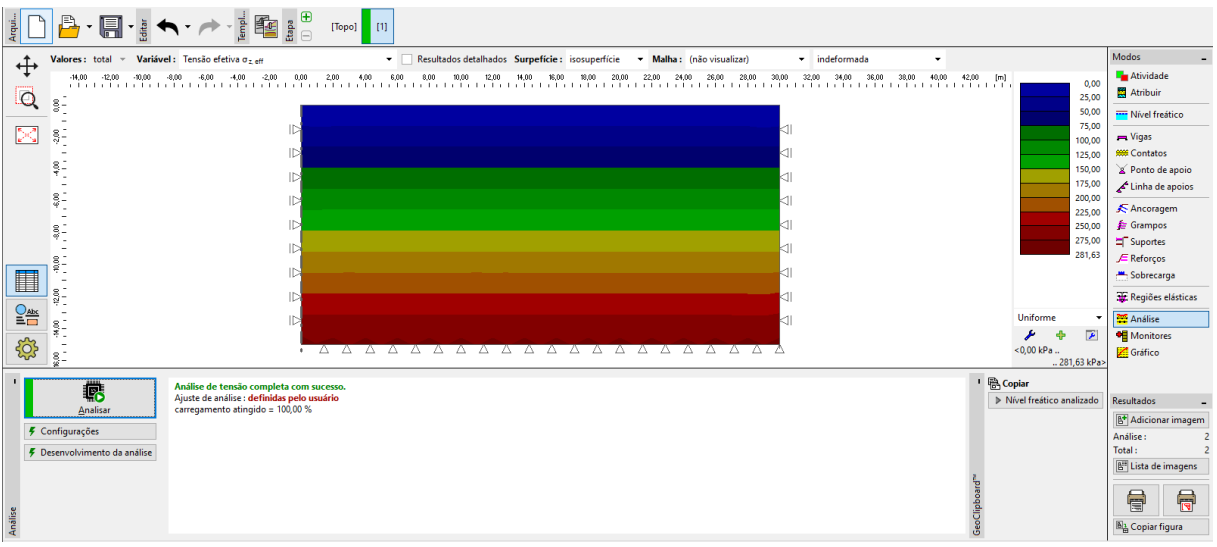

Janela "Análises" – Etapa de construção 1

#### Etapa de construção 2: modelação e carregamento dos elementos viga

O passo seguinte é adicionar a etapa de construção 2. De seguida, na janela "Vigas", vamos definir os parâmetros seguintes: localização da viga, material e classe do concreto, altura da secção transversal (0.5 m) e apoios das extremidades da viga (mais detalhes na Ajuda – F1).

|   | po] [1] [2]                                                                                                    |      |
|---|----------------------------------------------------------------------------------------------------|------|
|   | 20         10         20         10         40         50         60         740         800         910         100         100         100         100         100         100         100         100         100         100         100         100         100         100         100         100         100         100         100         100         100         100         100         100         100         100         100         100         100         100         100         100         100         100         100         100         100         100         100         100         100         100         100         100         100         100         100         100         100         100         100         100         100         100         100         100         100         100         100         100         100         100         100         100         100         100         100         100         100         100         100         100         100         100         100         100         100         100         100         100         100         100         100         100         100         100         100 | s    |
| * | ly = 1.04E-02 m <sup>4</sup> /m; A = 5.00E-01 m <sup>2</sup> /m; E = 30000.00 MPa; G = 12500.00 MPa<br>Contatos<br>Introduzir contato esquerdo<br>Introduzir contato direito<br>Tipo de contato :<br>↓ Adicionar ★ Cancelar                                                                                                    | ados |

Etapa de construção 2 – caixa de diálogo "Novas vigas"

Seguidamente, vamos passar à janela "Cargas na viga", onde vamos definir uma carga  $f = 100 \ kN/m$ ; vamos considerar o peso das paredes do silo circular a atuar na fundação.

| Arquivo    |                  | Ten - 🥓 - 🏷 Edit - 💾 - 🛃                    | (Topo) [1] [2]           |                           |                     |                  |             |                        |                             |                                   |
|------------|------------------|---------------------------------------------|--------------------------|---------------------------|---------------------|------------------|-------------|------------------------|-----------------------------|-----------------------------------|
| <b>_</b> 1 |                  | -12.00 -10.00 -8.00 -6.00 -4.00 -2.00       | 0.00 2.00 4.00 6.00 8.00 | 10.00 12.00 14.00 1       | 16.00 18.00 20.00 : | 22.00 24.00 26.0 | 00 28.00 30 | 00 32.00 34            | 00 36.00 38.00 40.00 42 [m] | Modos _                           |
| ÷          | 1                |                                             | I                        |                           |                     |                  |             |                        |                             | Atividade                         |
| C          |                  |                                             |                          | 004                       |                     |                  |             |                        |                             | Atribuir                          |
|            | • <sub>8</sub> 3 |                                             |                          |                           |                     |                  |             |                        |                             | Wivel freático                    |
| $\geq$     | 2                |                                             |                          | Novas cargas na viga      |                     |                  | ×           | $\triangleleft$        |                             | 💻 Vigas                           |
|            | 8                |                                             |                          | — Viga carregada —        |                     |                  |             | 41                     |                             | # Contatos                        |
|            | 14               |                                             |                          | Posição : Viga No         | .1                  | -                |             |                        |                             | X Ponto de apoio                  |
|            | 89               |                                             |                          | - Características da carg | a                   |                  |             |                        |                             | 🖍 Linha de apoios                 |
|            | 1                |                                             |                          | Tipo de carga : força co  | ncentrada           | •                |             | <11                    |                             | K Ancoragem                       |
|            | 909              |                                             |                          | Direção : perpend         | licular a viga      | -                | ×           | <1                     |                             | T Suportes                        |
|            | 8                |                                             | 2                        | Ångulo :                  | a = 00              | 0 m              |             |                        |                             | 🔎 Reforços                        |
|            | 8                |                                             |                          | Parta da antiancia :      |                     |                  | X +f        |                        |                             | 📥 Sobrecarga                      |
|            | 8                |                                             |                          | Ponto de aplicação :      | x = 10.0            | o [m]            |             |                        |                             | 📇 Cargas na viga                  |
|            | 12               |                                             |                          |                           |                     |                  |             |                        |                             | Regiões elásticas                 |
|            | 14 B             |                                             |                          | — Valor da carga —        |                     |                  |             | $\triangleleft$        |                             | The Analise                       |
| -0         | - 13             |                                             |                          | Valor :                   | f = 100.0           | 0 [kN/m]         | -           |                        |                             | Monitores                         |
| - <u>{</u> | <b>}</b>         |                                             | :                        |                           |                     |                  |             |                        |                             | Cráfico                           |
|            | -                |                                             |                          | -                         |                     | Adicionar        | X Cancelar  |                        |                             | -                                 |
|            | 1 🔊 🕈            | dicionar graficamente 4 Adicionar via texto |                          | L                         |                     |                  |             |                        |                             | Resultados _                      |
|            | No.              | Carga da viga Viga                          | Tipo de carga            | Direção                   | Ângulo Origem       | Comprimento      | Val         | or                     |                             | E* Adicionar imagem               |
| - H        |                  | novo alterar                                |                          |                           | α. [*] x [m]        | I [m] f,         | , m, q, q1  | q <sub>2</sub> unidade |                             | Cargas na viga : 0                |
|            |                  |                                             |                          |                           |                     |                  |             |                        |                             | Total : 0                         |
|            |                  |                                             |                          |                           |                     |                  |             |                        |                             | B <sup>III</sup> Lista de imagens |
| viga       |                  |                                             |                          |                           |                     |                  |             |                        |                             |                                   |
| s na       |                  |                                             |                          |                           |                     |                  |             |                        |                             |                                   |
| Carge      |                  |                                             |                          |                           |                     |                  |             |                        | v                           | Copiar figura                     |

Caixa de diálogo "Novas cargas na viga" – cargas devido às paredes, atuantes na fundação circular

Vamos, ainda, definir o valor da carga continua uniforme como  $q = 150 kN/m^2$ , que representa o enchimento do silo circular e atua na base do silo, ou na parte superior da fundação.

| Arquivo                               | (Topo) [1] [2]                          |                           |                    |                             |                           |                     |             |                   |                                   |
|---------------------------------------|-----------------------------------------|---------------------------|--------------------|-----------------------------|---------------------------|---------------------|-------------|-------------------|-----------------------------------|
| -12.00 -10.00 -8.00 -6.00 -4.00 -2.00 | 0.00 2.00 4.00 6.00 8.00                | 10.00 12.00 14.00         | 16.00 18.00 20     | 100 22.00 24.00             | 26.00 28.00               | 30.00 32.00         | 34.00 36.00 | 38.00 40.00 42 [m | Modos _                           |
| TT -                                  |                                         |                           |                    |                             |                           |                     |             |                   | The Atividade                     |
|                                       | 000000000000000000000000000000000000000 | 000                       |                    |                             |                           | -                   |             |                   | Atribuir                          |
| a.                                    |                                         |                           |                    |                             |                           | $\triangleleft$     |             |                   | Wivel freático                    |
|                                       |                                         | Novas cargas na viga      |                    |                             | ×                         |                     |             |                   | 💻 Vigas                           |
| 88                                    |                                         | — Viga carregada —        |                    |                             |                           |                     |             |                   | 🗯 Contatos                        |
| 14                                    |                                         | Posição : Viga No         | 5.1                | •                           |                           |                     |             |                   | 🎽 Ponto de apoio                  |
| 8-                                    |                                         | - Características da care | ja                 | human                       |                           |                     |             |                   | Linha de apoios                   |
|                                       |                                         | Tipo de carga : distr. un | iforme em toda a v | riga 💌                      |                           |                     |             |                   | 🗲 Ancoragem                       |
| 8-                                    | 12                                      | Direção : perpen          | dicular a viga     | •                           | ~                         |                     |             |                   | Suportes                          |
| 8                                     |                                         | Ângulo :                  | <i>a</i> -         | 0.00                        | Contraction of the second |                     |             |                   | JE Reforços                       |
|                                       |                                         | Angulo .                  | u -                | 0.00 []                     | - The start of            |                     |             |                   | - Sobrecarga                      |
| 8                                     |                                         |                           |                    |                             |                           |                     |             |                   | 📇 Cargas na viga                  |
| 22                                    |                                         |                           |                    |                             |                           |                     |             |                   | 3 Regiões elásticas               |
| 8                                     |                                         | — Valor da carga —        |                    |                             |                           |                     |             |                   | 🛱 Análise                         |
|                                       |                                         | Valor :                   | q =                | 150.00 [kN/m <sup>2</sup> ] |                           | 4                   |             |                   | Monitores                         |
|                                       | ;                                       | -                         |                    |                             |                           |                     |             |                   | Cráfico                           |
|                                       |                                         | -                         |                    | Adicionar                   | X Cancelar                | -                   |             |                   | -                                 |
| + Adicionar graficamente              |                                         |                           |                    |                             | -                         |                     |             |                   | Perultador                        |
| No. Carga da viga Viga                | Tipo de carga                           | Direção                   | Ângulo C           | rigem Comprimento           | 1                         | Valor               |             |                   | Adicionar imagem                  |
| novo alterar                          | farca cancantra da                      | norecedicular a vice      | α [°]              | x [m]   [m]                 | f, m, q, q1               | q <sub>2</sub> unic | iade        |                   | Cargas pa viga : 0                |
| Viga wo. 1                            | lorça concentrada                       | perpendicular a viga      | 0.00               | 10.00                       | 100.00                    | [KIN/               |             |                   | Total: 0                          |
|                                       |                                         |                           |                    |                             |                           |                     |             |                   | B <sup>III</sup> Lista de imagens |
| ida                                   |                                         |                           |                    |                             |                           |                     |             |                   |                                   |
| as na v                               |                                         |                           |                    |                             |                           |                     |             |                   |                                   |
| Carg                                  |                                         |                           |                    |                             |                           |                     | T           |                   | 🛅 Copiar figura                   |

Caixa de diálogo "Novas cargas na viga" – cargas devido ao enchimento do silo

Nesta etapa, vamos voltar a realizar a análise e vamos avaliar os resultados do assentamento  $d_z \ [mm]$ . A partir da imagem, é possível verificar que o deslocamento vertical máximo é 102.0 mm. Para uma melhor compreensão do comportamento da estrutura, vamos visualizar a malha deformada (botão na parte superior do ecrã).

| Acquivo                                                                                                    | [Торо] [1] [2]                                                                                                    |                                                                                                    |                                                                                                    |                                                              |
|----------------------------------------------------------------------------------------------------|----------------------------------------------------------------------------------------------------|----------------------------------------------------------------------------------------------------|----------------------------------------------------------------------------------------------------|--------------------------------------------------------------|
| Valores:         total         Variavel:         Assentamento of total           E00         3000         400         400         -200         0.02         200         40           Image: 1 total         Image: 1 total         Imag | z       Surpeficie:       Isotupeficie:       Malha:       (não visualizar)       •       deformado pela ma         600       600       1000       2.00       M.00       5.00       10.00       2.00       3.00       2.00       3.00       2.00       3.00       2.00       3.00       2.00       3.00       2.00       3.00       2.00       3.00       2.00       3.00       2.00       3.00       2.00       3.00       2.00       3.00       2.00       3.00       2.00       3.00       2.00       3.00       2.00       3.00       2.00       3.00       2.00       3.00       2.00       3.00       2.00       3.00       2.00       3.00       2.00       3.00       2.00       3.00       2.00       3.00       3.00       2.00       3.00       2.00       3.00       2.00       3.00       2.00       3.00       3.00       3.00       3.00       3.00       3.00       3.00       3.00       3.00       3.00       3.00       3.00       3.00       3.00       3.00       3.00       3.00       3.00       3.00       3.00       3.00       3.00       3.00       3.00       3.00       3.00       3.00       3.00       3.00       3.00 | pnitude ▼ 1.00 ♥ _ (m)<br>000 2200 3400 5600 3800 4000<br>7                                                                                                    | Image: 1         -3.0           0.0         0.3           19.0         -3.0           38.0         -3.5           37.0         -3.0           65.5         -3.0           10.0         -3.0           10.0         -3.0           10.0         -3.0           10.0         -3.0           10.0         -3.0           10.0         -3.0           10.0         -3.0           10.17         -3.0                                                                                                    | Modos _                                                      |
| Anlise     Cor cheia     Variáveis da viga     Strutura não deformada     Valores na gretha     Valores na gretha     Vigas deformadas     Vigas deformadas     Vigas deformadas     Vigas                                                                                                    | Depressio<br>Simbolos dos pontos<br>⊂ Coordenadas dos pontos<br>✔ Valores                                                                                                    | Area de Trabalho ▼     escala de circas     veninho     comhu     comhu     comh | and the second second secon | Addicionar imagem Análise: 2 Total: 2     E' Lista de imagem |
| Config                                                                                                    |                                                                                                    | N                                                                                                    | × Fechar                                                                                                    | Et Copiar figura                                             |

Janela "Análise" – Etapa de construção 2 (deformação vertical  $d_z$  e depressão)

Vamos clicar no botão "Configurações" e selecionar as opções "Depressão" e "Valores", na secção "Depressão" (mais detalhes em Ajuda – F1).

Etapa de construção 3: assentamento após relaxamento da superfície do terreno, forças internas

O passo seguinte é adicionar a etapa de construção 3. Nesta etapa de construção vamos remover a carga contínua uniforme. Vamos, ainda, considerar apenas o carregamento da viga devido às paredes do silo circular, que é idêntica à determinada na etapa de construção anterior, isto é,  $f = 100 \ kN/m$ .

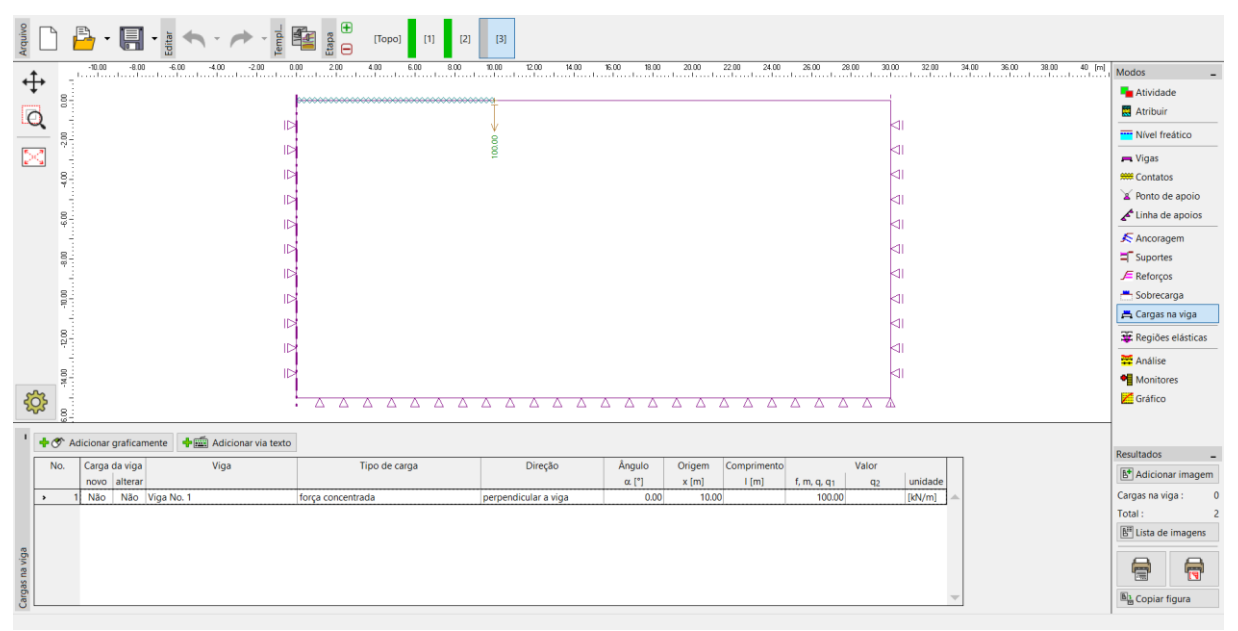

Etapa de construção 3 – janela "Cargas na viga"

De seguida, vamos repetir a análise e determinar os valores dos deslocamentos. O valor do assentamento total  $d_z$  após o relaxamento da carga da superfície do terreno é 69.6 mm.

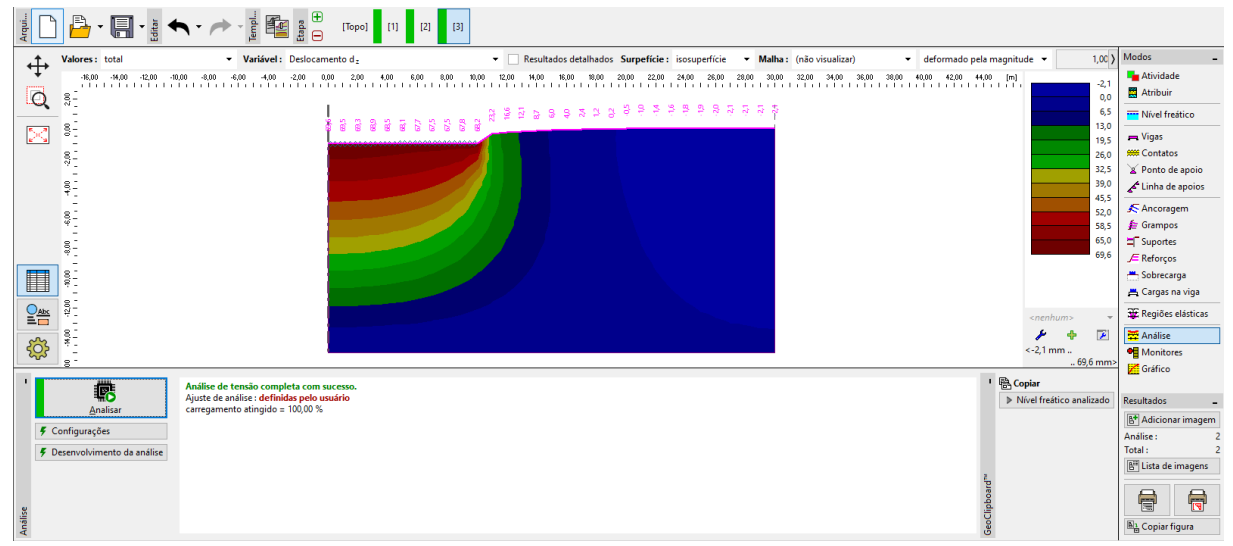

Janela "Análise" – Etapa de construção 3 (deformação vertical  $d_z$  e depressão)

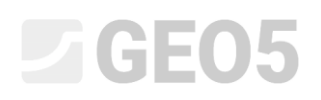

Agora, vamos examinar os diagramas de momentos radiais  $M_r [kNm/m]$  para as etapas de construção 2 e 3 (através do botão "Configurações", secção "Distribuições") e vamos verificar os valores dos extremos locais numa tabela. A armadura estrutural principal da fundação do silo circular pode ser dimensionada e avaliada para estes valores num programa de análise estática (ex.: FIN EC – CONCRETE 2D).

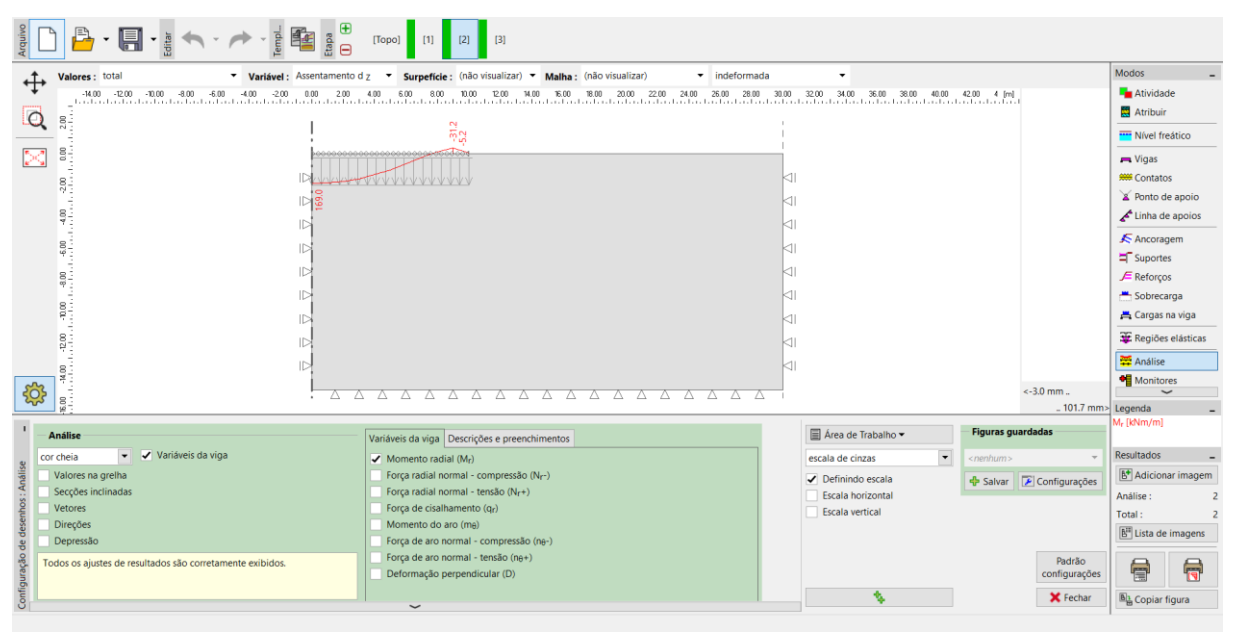

Janela "Análise" – Etapa de construção 2 (variação do momento radial  $M_{r}$ )

| Arquivo       |                                                                  | [Topo] [1] [2] [3]                                             |                                 |                                      |                   |                 |                        |           |
|---------------|------------------------------------------------------------------|----------------------------------------------------------------|---------------------------------|--------------------------------------|-------------------|-----------------|------------------------|-----------|
| ٠t.           | Valores : total   Variável : Assentamento d                      | z • Surpefície : (não visualizar) • Malha : (não visualizar)   | <ul> <li>indeformada</li> </ul> | -                                    |                   |                 | Modos                  | -         |
| Ŧ             | 18.00 -16.00 -14.00 -12.00 -10.00 -8.00 -6.00 -4.00 -2.00 0.00 2 | 0 4.00 6.00 8.00 10.00 12.00 14.00 16.00 18.00 20.00 22.00 24. | 00 26,00 28,00 30,00 32,00      | 34,00 36,00 38,00 40,00 42,00 44     | .00 46.00 [m]     |                 | 늘 Atividad             | te        |
| 0             |                                                                  |                                                                |                                 |                                      |                   |                 | 🗮 Atribuir             |           |
| Q             | - <sup>9</sup> -                                                 | 800<br>8                                                       |                                 |                                      |                   |                 | Nível fre              | eático    |
| 53            | 5                                                                |                                                                |                                 |                                      |                   |                 | Vigas                  |           |
| <u>** '\$</u> | 8. 60000                                                         |                                                                |                                 |                                      |                   |                 | Contato                | ve        |
|               |                                                                  |                                                                |                                 |                                      |                   |                 | V Bonto d              |           |
|               |                                                                  | $\vee$                                                         |                                 |                                      |                   |                 | Linha de               | e annios  |
|               | 8. 10 4                                                          |                                                                |                                 |                                      |                   |                 | 2- child of            | apoios    |
|               |                                                                  |                                                                |                                 |                                      |                   |                 | Ancorac                | em        |
|               |                                                                  |                                                                | <1                              |                                      |                   |                 | Suporte                | 3         |
|               | 8                                                                |                                                                | 41                              |                                      |                   |                 | J= Ketorço             | 3         |
|               | -                                                                |                                                                |                                 |                                      |                   |                 | Sobreca                | rga       |
|               |                                                                  |                                                                |                                 |                                      |                   |                 | Cargas                 | la viga   |
|               | 8. ID                                                            |                                                                |                                 |                                      |                   |                 | 🗱 Regiões              | elásticas |
|               |                                                                  |                                                                |                                 |                                      |                   |                 | 🚰 Análise              |           |
| 5             |                                                                  |                                                                |                                 |                                      |                   | < 31 mm         | Monitor                | es        |
| रु            | 8-                                                               |                                                                |                                 |                                      |                   | <-2.1 mm        | Legenda                |           |
|               |                                                                  |                                                                |                                 | -                                    |                   |                 | M <sub>r</sub> [kNm/m] |           |
| 1 -           | Análise                                                          | Variáveis da viga Descrições e preenchimentos                  |                                 | Área de Trabalho •                   | Figuras gua       | ardadas         |                        |           |
| 8 co          | r cheia 👻 🗸 Variáveis da viga                                    | Momento radial (Mr)                                            |                                 | escala de cinzas 💌                   | <nenhum></nenhum> | Ψ.              | Resultados             | -         |
| Ináli         | Valores na grelha                                                | Força radial normal - compressão (Nr+)                         |                                 | <ul> <li>Definindo escala</li> </ul> | Salvar            | 📧 Configurações | Adicion                | ar imagem |
| A: 20         | Secções inclinadas                                               | Força radial normal - tensão (Nr+)                             |                                 | Escala horizontal                    | · / i             |                 | Análise :              | 2         |
| enho          | Vetores                                                          | Força de cisalhamento (qr)                                     |                                 | Escala vertical                      |                   |                 | Total :                | 2         |
| e de:         | Depressão                                                        | Forca de aro normal - compressão (ne-)                         |                                 |                                      |                   |                 | 🔠 Lista de             | imagens   |
| p og          | adas es aiutas de secultados são constamente exilidas            | Força de aro normal - tensão (n <sub>0</sub> +)                |                                 |                                      |                   | Padrão          |                        | 0         |
| nraç          | ouos os ajustes de resultados são corretamente exibidos.         | Deformação perpendicular (D)                                   |                                 |                                      |                   | configurações   |                        |           |
| onfig         |                                                                  |                                                                |                                 | <b>N</b>                             |                   | × Fechar        | B1 Copiar t            | ligura    |
| 0             |                                                                  | ~                                                              |                                 |                                      |                   |                 | Bookier                |           |

Janela "Análise" – Etapa de construção 3 (variação do momento radial  $M_{r}$ )

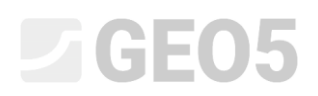

#### Análise de resultados

A tabela seguinte apresenta os resultados para a assentamento total  $d_z [mm]$  e momentos radiais  $M_r [kNm/m]$  para as etapas de construção 2 e 3, em que modelámos o carregamento e relaxamento da fundação de um silo circular. Realizámos a análise através do modelo material de Mohr-Coulomb com uma malha de elementos triangulares, com extremidades de 1.0 m de comprimento.

| Modelo material | Etapa 2 $d_{_{z}}\left[mm ight]$ | Etapa 3 $d_z \left[ mm  ight]$ | Etapa 2<br>M <sub>r</sub> [kNm/m | Etapa 3<br>a] M <sub>r</sub> [kNm/m |
|-----------------|----------------------------------|--------------------------------|----------------------------------|-------------------------------------|
| Mohr-Coulomb    | 101.7                            | 69.6                           | + 169.0                          | + 66.0                              |
| (1.0 m)         |                                  |                                | - 31.2                           | - 80.9                              |

#### Conclusão

É possível formular várias conclusões a partir dos resultados obtidos:

- Quando o silo está cheio (carregado por uma carga contínua uniforme), verifica-se um momento fletor positivo ao longo da viga, onde as fibras inferiores se encontram tracionadas.
- Após esvaziar o silo (relaxamento da carga), a fundação circular apenas fica carregada pelas paredes do silo e verifica-se um momento fletor negativo ao longo da viga, onde as fibras superiores se encontram tracionadas.